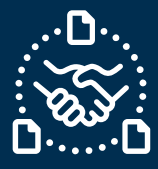

## ¿Cómo confirmar una PO?

### Introducción

Creamos esta guía para mostrarte los PASOS que debes seguir para confirmar una PO de Jabil en el formato de texto por correo electrónico.

### Comunicación de POs nuevas y abiertas de Jabil

Recibirás un correo electrónico con una tabla HTML incrustada en el texto del cuerpo del correo de la **dirección de correo electrónico del sistema** de e2open: mailer@services.e2open.com

Los Proveedores reciben dos tipos de alertas dependiendo del estado de la PO: NEW u OPEN:

| Tipo de Alerta                              | Descripción                                                                                                    |  |  |  |  |  |  |  |
|---------------------------------------------|----------------------------------------------------------------------------------------------------|--|--|--|--|--|--|--|
| Summary of Discrete Purchase Order<br>Lines | Es una notificación semanal con el detalle de las POs<br>abiertas de Jabil y las acciones que se requieren.                                                  |  |  |  |  |  |  |  |
| New Discrete Order Alert                    | Es una notificación diaria que incluye todas las POs<br>nuevas que el comprador de Jabil realizó ese día y que<br>requieren confirmación de los proveedores. |  |  |  |  |  |  |  |

### Opciones de Confirmación de una PO

Cuentas con 2 opciones disponibles para confirmar una PO:

| # | Opción de Confirmación | Descripción                                   |
|---|------------------------|-----------------------------------------------|
| 1 | <u>Acknowledge</u>     | Si <b>puedes</b> confirmar la PO como está    |
| 2 | <u>No Commit</u>       | En el caso de <b>no poder confirmar</b> la PO |

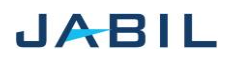

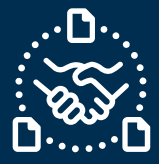

### Procedimiento para Confirmar una PO

Por favor sigue los siguientes pasos:

| Paso | Acción                                                                                                    |                         |  |  |  |  |  |  |  |  |  |
|------|----------------------------------------------------------------------------------------------------|-------------------------|--|--|--|--|--|--|--|--|--|
| 1    | Abre el correo electrónico recibido y haz click en "RESPONDER" >> con esta acción podrás comenzar a editar la tabla en el texto del cuerpo del correo electrónico. |                         |  |  |  |  |  |  |  |  |  |
| 2    | Publica tu confirmación en la tabla del correo electrónico según las instrucciones proporcionadas a continuación:                                                  |                         |  |  |  |  |  |  |  |  |  |
|      | Si                                                                                                    | Entonces                |  |  |  |  |  |  |  |  |  |
|      | Si puedes aceptar la PO de Jabil en su<br>totalidad o con cambios en la fecha y<br>cantidad de entrega requerida por<br>Jabil.                                     | VE a la <u>Opción 1</u> |  |  |  |  |  |  |  |  |  |
|      | No puedes aceptar la PO de Jabil >><br>NO COMMIT                                                                                                    | VE a la <u>Opción 2</u> |  |  |  |  |  |  |  |  |  |

### Estados de las POs

| Estado    | Descripción                              | Acción requerida           |
|-----------|------------------------------------------|----------------------------|
| NEW       | Cada PO nueva, aun sin confirmación      | La confirmación del        |
|           |                                          | Proveedor es requerida     |
|           | Aquellas POs que tiened un cambio en el  | La confirmación del        |
| OFLIN     | precio, cantidad o fecha de entrega.     | Proveedor es requerida     |
| ACCEPTED  | Cada PO que el Proveedor confirmó y      | Si no hay cambios en el    |
|           | cumplió plenamente con la fecha y        | compromiso del proveedor - |
|           | cantidad solicitadas por Jabil.          | por favor déjalo como está |
| ACCEPTED  | Cada PO confirmada por el proveedor pero | Si no hay cambios en el    |
| w/CHANGES | que NO cumple completamente con la       | compromiso del proveedor - |
|           | fecha y cantidad solicitadas por Jabil.  | por favor déjalo como está |

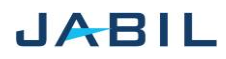

# SUPPLIER COLLABORATION

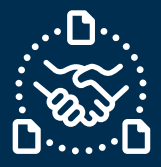

## **Option 1**

## ACKNOWLEDGE

| Paso   | Acción                                                                                                    | Ejemplo                                                                                                    |
|--------|----------------------------------------------------------------------------------------------------|----------------------------------------------------------------------------------------------------|
| 1<br>2 | <u>Date &amp; Quantity &gt;&gt; Completa los</u><br>datos en estos campos para<br>confirmar la PO.<br>Asegúrate de que el <u>Promise</u><br><u>qty = Open qty</u>                              | Line   Line   Scherkel   Standing   Supplier   Supplier   Sup |
| 3      | Confirmación de la fecha de<br>embarque:<br>En caso de no poder<br>proporcionar la confirmación<br>de la fecha de llegada, puedes<br>publicar la fecha de embarque<br>en el siguiente campo >> | Request Rescheduling<br>Message Confirmed<br>Arrival<br>Date Transit<br>Ship Date Time<br>N   2023-<br>01-31 01-34 01-34 7   2023-<br>01-34 01-34 2023-09-11 7   2023-<br>01-34 01-34 2023-09-11 7   Nota: no es necesario que confirmes ambas fechas<br>sistema se encargará de eso y calculará la fecha de llegada<br>en función de la información de la fecha de embarque + el<br>tiempo en tránsito del siguiente campo.                                                                                                    |
| 4      | En el campo <u>Tracking number</u><br>podrás proporcionar el número<br>de guía si es que ya está<br>disponible.                                                                                | Reques:   Recubedlum<br>Metage   Confirmed<br>Artiful<br>Base   Confirmed<br>Ship<br>Base   Trankit<br>Time   Trankit<br>Munder   So Commit<br>Number     2023-<br>01-24   Pail In   2023-09-11   7   Image   7   Image   Image   1mage   1mage   Image   1mage   1mage   Image   1mage   1mage                                                                               |
| 5      | Para compartir más notas o<br>comentarios con el comprador<br>por favor usa el campo:<br><u>Supplier Comment</u>                                                                               | Lequest<br>NationRescheduling<br>Arrival<br>DateConfirmed<br>Ship DateTransit<br>TransitTracking<br>No Commit<br>Rescon CodeCancel<br>RequestJabil<br>RepostSupplier<br>Comment<br>Comment023-<br>0-21Comment<br>CommentComment<br>TransitTransitTracking<br>No Commit<br>Rescon CodeCancel<br>RequestJabil<br>RepostSupplier<br>Comment023-<br>0-24Pull In203-06-11CommentTransitTracking<br>No Comment<br>CommentComment<br>CommentComment<br>Comment023-<br>0-24Pull In203-06-11CommentTransitFranceComment<br>CommentComment<br>Comment                                                                                                    |
| 6      | Envía tu respuesta a la dirección<br>¡Por favor NO cambies el título                                                                                                    | de correo electrónico original.<br><b>del correo!</b>                                                                                                    |

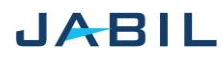

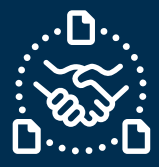

# Opción 2

### NO COMMIT

| 150 | Acción                                                                                                    |                      |            |                                   |                    |                            |                                     |                                                 |                                   |                                                               | Ejem                                       | nplo                              |                        |                                             |                    |               |                 |                          |                                   |                         |                              |                 |
|-----|----------------------------------------------------------------------------------------------------|----------------------|------------|-----------------------------------|--------------------|----------------------------|-------------------------------------|-------------------------------------------------|-----------------------------------|---------------------------------------------------------------|--------------------------------------------|-----------------------------------|------------------------|---------------------------------------------|--------------------|---------------|-----------------|--------------------------|-----------------------------------|-------------------------|------------------------------|-----------------|
| 1   | Date & Quantity –<br>Deja estos campos<br>vacíos si no puedes<br>confirmar la PO                                                   |                      | Line<br>ID | Line Sch<br>State ID<br>New 1     | edule Scha<br>Stat | edule Suj<br>e Co<br>7 000 | pplier :<br>de :<br>00260326 :<br>1 | Supplier<br>Name<br>Test<br>Connections<br>inc. | Jabil Part<br>Number<br>ML1159313 | Jabil Part<br>Description<br>Part<br>Description<br>1<br>Text | Manufacture<br>r Part<br>Number<br>MPN1234 | Manufacture<br>r Name<br>TEST MFR | Request<br>Qty:<br>200 | Total<br>Received<br>Qty.<br>(Line)<br>1650 | Open<br>Qty:<br>50 | Promise<br>ID | Promise<br>Qty: | Unit Of<br>Measure<br>EA | Request<br>Date<br>2023-<br>01-11 | Rescheduling<br>Message | Confirmed<br>Arrival<br>Date | Confi<br>Ship I |
| 2   | Comparte la razón<br>por la cual no<br>puedes confirmar<br>la PO en la<br>columna <u>No</u><br><u>Commit Reason</u><br><u>Code</u> |                      | Rer<br>Da  | guest Resc<br>le Mess<br>3-<br>11 | hed uling<br>age   | Confin<br>Arrivy<br>Date   | rmed C<br>al S                      | onfirmed<br>hip Date                            | Transit<br>Time                   | Tracking<br>Number                                            | No Comm<br>Reason C                        | nit<br>Code                       |                        |                                             |                    |               |                 |                          |                                   |                         |                              |                 |
| 3   | Para compartir<br>más notas o<br>comentarios con el<br>comprador por<br>favor usa el campo:<br><u>Supplier Comment</u>             | it Trackin<br>Number | g N<br>B   | io Commit<br>Leason Cod           | R                  | ancel<br>equest            | Cancel<br>Respon                    | l Jabi                                          | I Sument C                        | omment                                                        |                                            |                                   |                        |                                             |                    |               |                 |                          |                                   |                         |                              |                 |
| 4   | Envía tu respuesta a<br>¡Por favor NO cambi                                                                                        | la dire<br>es el t   | ec<br>ítu  | ción<br><b>lo d</b> e             | de (<br>el c       | cor<br>orr                 | rec<br>eo!                          | ele                                             | ctro                              | ónico                                                         | o ori                                      | ginal                             |                        |                                             |                    |               |                 |                          |                                   |                         |                              |                 |

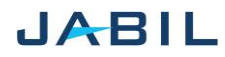